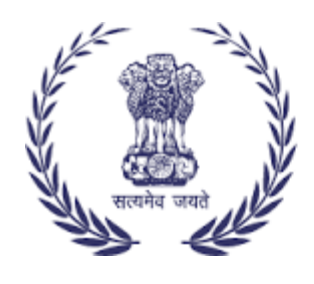

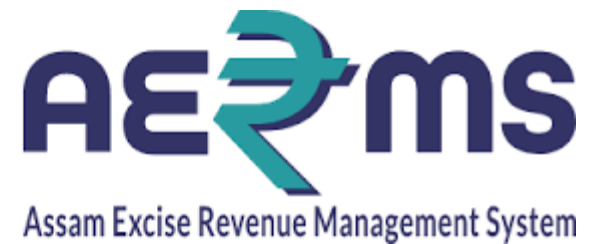

## BRAND & LABEL REGISTRATION <u>User Reference Manual</u>

C-TEL INFOSYSYTEMS PVT. LTD Hyderabad, Telangana

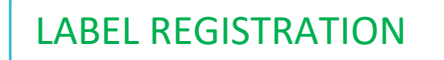

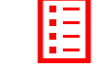

Label Registration is a process to register brands, labels and Mono cartons for current financial year.

- Enter User Name, Password & verification code in the fields. •
- Click on login button to enter in to the application Page. •

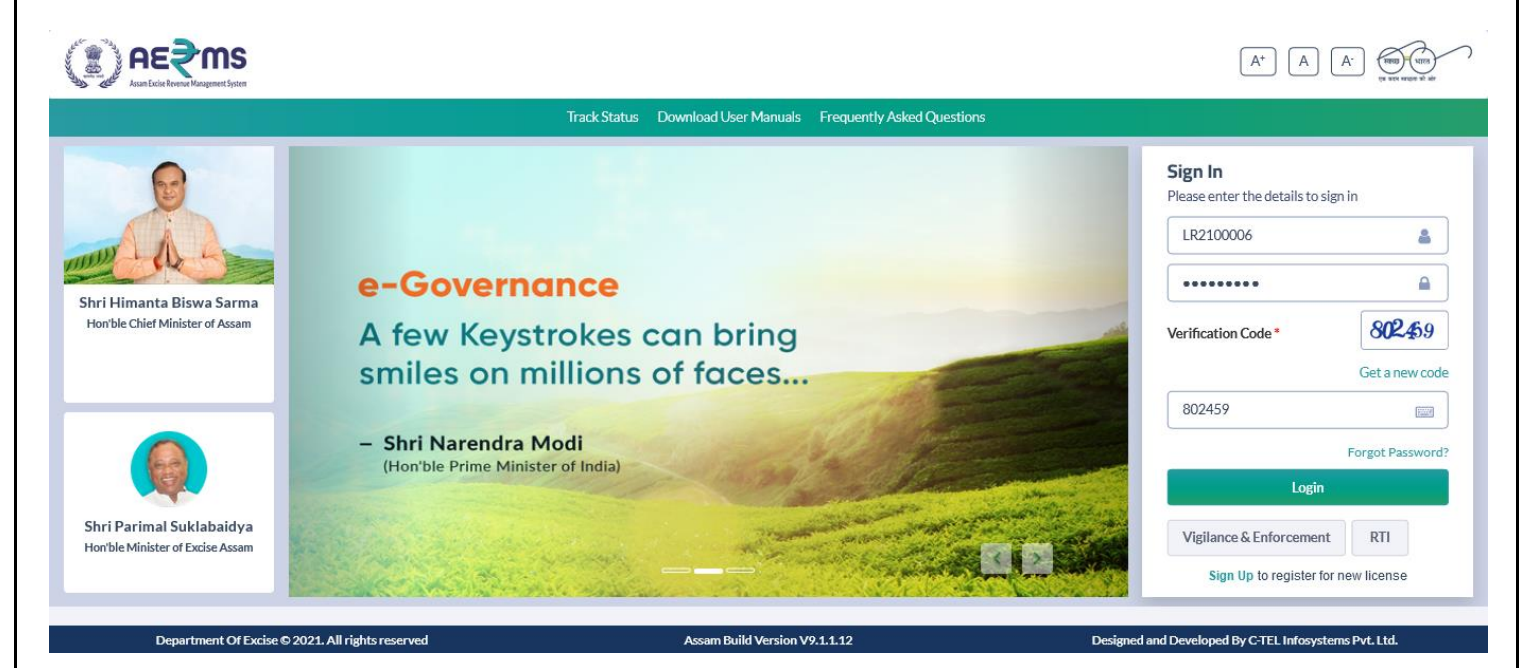

- And you can see different modules but for brand label registration select the Brand Label • **Register module**
- And you are redirected to another page as below

|                        |                            |                  |                               | Welco                 | ome: Queen Hazerika (New License User) |
|------------------------|----------------------------|------------------|-------------------------------|-----------------------|----------------------------------------|
| Aaster Data            | License Management         | (1)<br>Dashboard | C<br>Brand Label Registration | Users                 | Others                                 |
| Appeals & Revisions    |                            |                  |                               |                       |                                        |
|                        |                            |                  |                               |                       |                                        |
| Denartment Of Evrica ( | D 2021 All dights researed | Accem Build M    | arcion V9 1 1 1 2             | Designed and Develope | ud By CTEL Informations But 11d        |
| Department Of Excise ( | 9 2021. An rights reserved | Assam Build Ve   | ersion v9.11.12               | Designed and Develope | ar by C-TEL Infosystems PVL Ltd.       |

• Click on the (+) Add label Register & Select the Company name from drop down

|                                                                     |                                       | Session Time Left : 59:47   🍄   Home   Queen Hazerika (New License User)   🗄 |
|---------------------------------------------------------------------|---------------------------------------|------------------------------------------------------------------------------|
| 🗈 Master Data v 🗉 License Management v 🧷 Brand Label Registration v | ③ Dashboard ~ 兴 Users ~ 🔒 Starting    | tock Receipts - 😰 Appeals & Revisions - 👔 Others -                           |
| NEW BRAND LABEL APPLICATIONS                                        |                                       | Brand Label Registration / New Brand Label Application:                      |
|                                                                     | Start Date 🛗 16-Feb                   | -2022 End Date 🗎 16-Feb-2022 Search                                          |
| 10 *                                                                |                                       | Search:                                                                      |
| S.no * Supplier Name                                                | Created On Status                     | Payment Label Details Remarks Print                                          |
| 1 SEVEN SISTERS TRADE AND DISTILLERIES PRIVATE LIMITED              | 16-FEB-22 Label Approved Successfully | Payment Details View View Final Copy                                         |
| + Label Register                                                    |                                       | Previous Next                                                                |
| Department Of Excise © 2021. All rights reserved                    | Assam Build Version V9.1.1.12         | Designed and Developed By C-TEL Infosystems Pvt. Ltd.                        |
|                                                                     |                                       |                                                                              |
| <ul> <li>After click on + label reg</li> </ul>                      | ister, you are redirected             | to new page as below                                                         |

| Address*<br>Name of Board of<br>Directors/Members*<br>Financial Year* | E.P.I.P, ARB Road, Near EMAMI LT<br>QUEEN HAZARIKA<br>2021-2022 | D, Guwahati Sadar Revenue                                             | (Indian Co.Act of 1956)*<br>PAN NO*<br>Sale Tax Reg.No* | 051109A52000P1C0061<br>AAHCS9662A<br>18690028138 | 37                                   |                                                  |
|-----------------------------------------------------------------------|-----------------------------------------------------------------|-----------------------------------------------------------------------|---------------------------------------------------------|--------------------------------------------------|--------------------------------------|--------------------------------------------------|
| Brand Name*       BRAND NAME                                          | Segment* Select Segment  *                                      | Size & Price Details*       Issued For*     State*       Select     • | State                                                   | Size•                                            | Pack Type*           Select Packtype | Strength Str<br>(° Proof)* (° 1<br>• Strength St |
| < New Row                                                             | Remove Row                                                      |                                                                       |                                                         |                                                  |                                      | ><br>Save                                        |

• After selecting the Name of the company, Address and all the other details gets automatically updated.

- Enter the initial letters of the brand name, and select from drop down.
- After selecting the brand name it will be displayed in the brand name field.

|                 |                                                             |                                                                               |                       | Laber Kegis       | caber / caber Ap      | pheatic |
|-----------------|-------------------------------------------------------------|-------------------------------------------------------------------------------|-----------------------|-------------------|-----------------------|---------|
|                 |                                                             |                                                                               |                       |                   | ₽                     | Print   |
| me Of Company*  | SEVEN SISTERS TRADE AND DISTILLERIES PRIVATE LIMITED - IMFL | <ul> <li>Reg.No. of the company</li> <li>(Indian Co. Act of 1956)*</li> </ul> | U51109AS2000PTC006137 |                   |                       |         |
| dress*          | E.P.I.P, ARB Road, Near EMAMI LTD, Guwahati Sadar Revenue   | PAN NO*                                                                       | AAU/CS0//2A           |                   |                       |         |
| me of Board of  | OUEEN HAZARIKA                                              | Colo Tax Daro Nat                                                             | ААНСБУ662А            |                   |                       |         |
| ectors/Members* |                                                             | Sale Tax Reg.No                                                               | 18690028138           |                   |                       |         |
| ancial Year*    | 2021-2022                                                   |                                                                               |                       |                   |                       |         |
|                 |                                                             |                                                                               |                       |                   |                       |         |
| Brand Name*     | Segment" Size & Price Details"                              |                                                                               |                       |                   |                       |         |
| M               | Select Segment   Issued For* Stat                           | e*                                                                            | Size*                 | Pack Type*        | Strength<br>(° Proof) | St      |
| BALLANTINE'S BL | ENDED SCOTCH WHISKY AGED 12 YEARS (0108)                    |                                                                               | Calast Cha            | Calast Dada as    | Character             |         |
| BALLANTINES FIN | EST BLENDED SCOTCH WHISKY (0109)                            | t State                                                                       | Select Size     *     | Select Packtype   | • Strength            | 51      |
| JAMESON IRISH W | /HISKEY (0114)                                              |                                                                               |                       |                   |                       | >       |
| JIM BEAM BLACK  | EXTRA AGED BOURBON WHISKEY (0186)                           |                                                                               |                       |                   | Save                  |         |
| JIM BEAM BLACK  | KENTUCKY STRAIGHT BOURBON WHISKEY (0187)                    |                                                                               |                       |                   | burc                  |         |
| JOHNNIE WALKER  | R BLACK LABEL BLENDED SCOTCH WHISKY (0188)                  |                                                                               |                       | Activate Win      | dows                  |         |
| JOHNNIE WALKER  | R BLOE LABEL BLENDED SCOTCH WHISKY (0169)                   | d Version V9 1 1 1 2                                                          | Decimed ar            | Go to Settings to | activate Windo        | DWS.    |

| LABEL APPLICATION                                        | N                                      |                    |                    |                                 |               |                                   |                           |                                  | Lab                                      | oel Register / Label A | pplication |
|----------------------------------------------------------|----------------------------------------|--------------------|--------------------|---------------------------------|---------------|-----------------------------------|---------------------------|----------------------------------|------------------------------------------|------------------------|------------|
|                                                          |                                        |                    |                    |                                 |               |                                   |                           |                                  |                                          |                        | 🕀 Print    |
| Name Of Company*                                         | SEVEN SIST                             | TERS TRADE         | AND DISTILLE       | RIES PRIVATE LIMITED - IMFL     | . *           | Reg.No. of th<br>(Indian Co.A     | e company<br>ct of 1956)* | U51109AS2000PTC                  | 006137                                   |                        |            |
| Address*                                                 | E.P.I.P, ARB                           | Road, Near I       | EMAMI LTD, G       | uwahati Sadar Revenue           |               | PAN NO*                           | ,                         | AAHCS9662A                       |                                          |                        |            |
| Name of Board of<br>Directors/Members*                   | QUEEN HA                               | ZARIKA             |                    |                                 |               | Sale Tax Reg                      | .No*                      | 18690028138                      |                                          |                        |            |
| Financial Year*                                          | 2021-2022                              | 2                  |                    |                                 |               |                                   |                           |                                  |                                          |                        |            |
|                                                          |                                        |                    |                    |                                 |               |                                   |                           |                                  |                                          |                        | Action     |
| ıck Type*                                                | Strength<br>(° Proof)*                 | Strength<br>(° UP) | Strength<br>(V/V)  | Ex Distillery/Brewery<br>Price* | MRP(Rs)*      | Distributer's<br>Margin% <b>*</b> | Retail<br>Margin%*        | Brand Barcode*                   | Mono Carton*                             | Cost<br>Card <b>*</b>  | Ν          |
| Glass •                                                  | 75                                     | 0                  | 0                  | 750                             | 225           | 5                                 | 9.086501                  | 101                              | No                                       | Cost Card              | Rei        |
| <     New Row Department Of                              | Remove Row                             | /                  | ved                |                                 | Assam Build   | Version V9.1.1.12                 |                           |                                  | Designed and Developed By C <sup>2</sup> | Save                   | 2          |
| <ul> <li>After e buttor</li> <li>A pop succes</li> </ul> | enterin;<br>n.<br>o up ap<br>ssfully.' | g all th<br>pears  | ne deta<br>as "Lak | ils, click on sa                | ve<br>I saved |                                   | 🕀 183.8<br>Label Ap       | 32.106.234<br>plication Added Su | ıccessfully                              |                        | ок         |

- After label successfully added next form-A would be displayed.
- Fill all the details accordingly and upload the files in respective field

|                                                                                                    | <b>MS</b><br>Rement System                                                                                                    |                                                                                                    |                  |                   | Session Time             | Left : 59:50   😤 Home   Quee  | en Hazerika (New Li  | icense User) |
|----------------------------------------------------------------------------------------------------|----------------------------------------------------------------------------------------------------|----------------------------------------------------------------------------------------------------|------------------|-------------------|--------------------------|-------------------------------|----------------------|--------------|
| Master Data ~                                                                                                    | 🖭 License Management 🗸                                                                                                    | Ø Brand Label Registration ~                                                                                                    | ① Dashboard ~    | ⇔ Users ~         | 🕞 Stock Receipts 🗸       | 📖 Appeals & Revisions ~       | Others ~             |              |
| ORM-A                                                                                                    |                                                                                                    |                                                                                                    |                  |                   |                          |                               | Label Regi           | ster / Fo    |
|                                                                                                    | APPLICATIC                                                                                                    | N FORM FOR LABEL AND                                                                                                    | MONO CARTO       | ON REGISTRAT      | TION OF IMFL/BEE         | R/WINE/RUM ETC                |                      | 🕀 Prin       |
| Details of Licence                                                                                                    | held •                                                                                                    | :                                                                                                    |                  |                   |                          |                               |                      |              |
| If the applicant is a<br>dia/Outside of Indi                                                                               | a partnership firm or Authorize<br>ia, give details along with neces                                                                                | d Agent of any Liquor Co. of<br>sary documents(if any) :                                                                                                   |                  | Browse No file    | selected.                |                               |                      |              |
| Name of the Distil                                                                                                    | lery/Brewery                                                                                                    | :                                                                                                    |                  | SEVEN SISTERS TRA | ADE AND DISTILLERIES PRI | VATE LIMITED                  |                      |              |
| Name & address o<br>ducution, flavourir<br>anufacture *                                                                    | f person doing rectification, ble<br>ng, colouring, bottling and the li                                                                             | ending, compounding,<br>ke, if such person is other than :                                                                                                 |                  |                   |                          |                               |                      |              |
| Permission for app<br>stinctly the brand r                                                                                 | proval of label is applied for me<br>name, SALE FOR ASSAM ONLY                                                                                      | ntion in prominently and<br>', NOT FOR SALE IN ASSAM,                                                                                                    |                  |                   |                          |                               |                      |              |
| DEVEORT ONLY<br>Departme                                                                                                   | nt Of Excise © 2021. All rights reserv                                                                                                    | (Ex factory/Ex Dood Drice) for<br>ed                                                                                                    | Assam Build Vers | sion V9.1.1.12    |                          | Designed and Developed By C-  | FEL Infosystems Pvt. | Ltd.         |
| Permission for app<br>stinctly the brand r<br>)R EXPORT ONLY,<br>S.D" only. Total no<br>ody label as<br>product sold durin | oroval of label is applied for me<br>name, SALE FOR ASSAM ONLY<br>, batch No.Size of bottle, M.R.P.<br>p.s of production (IMFL/BEER/<br>19 2017-18. | ntion in prominently and<br>, NOT FOR SALE IN ASSAM,<br>(Ex-factory/Ex Bond Price), for<br>:<br>VINE/RUM etc ) print on the<br>during 2018-19 and total no |                  |                   |                          |                               |                      |              |
| Details of paymen<br>gistration for impo                                                                                   | t of fees for approval of label re<br>orting/exporting.                                                                                             | gistration & Mono Cartoon :                                                                                                    |                  | 100000            |                          |                               |                      |              |
| Whether the comp<br>Arunachal Prades                                                                                       | pany has any liquor business/la<br>h/ Meghalya/ Tripura/ West Be                                                                                    | bel registration with in the state<br>ngal/ Nagaland etc. state the :                                                                                      | C                | No<br>Yes         |                          |                               |                      |              |
| If clause no.7 is ap                                                                                                    | plicable, furnish the Xerox copy                                                                                                    | v of the particular brand duty                                                                                                    |                  |                   |                          |                               |                      |              |
| Previous approval                                                                                                    | of label registration, profile re                                                                                                    | gistration & mono cartoons                                                                                                    |                  | Province No. 61-  |                          |                               |                      |              |
| newal of license fo                                                                                                    | or the year                                                                                                    | reference no. and date for .                                                                                                    |                  | DIOWSC NO THE     | selected.                |                               |                      |              |
| ). Security features                                                                                                    | s of the label identifiable with n                                                                                                    | aked eye. :                                                                                                    |                  | Browse No file    | selected.                |                               |                      |              |
|                                                                                                    |                                                                                                    |                                                                                                    | Save & M         | Next              |                          |                               |                      |              |
|                                                                                                    |                                                                                                    |                                                                                                    | Back             | ĸ                 |                          |                               |                      |              |
| Departme                                                                                                    | nt Of Excise © 2021. All rights reserv                                                                                                    | ed                                                                                                    | Assam Build Vers | ion V9.1.1.12     |                          | Designed and Developed By C-1 | EL Infosystems Pvt.  | Ltd.         |
| • Afte                                                                                                    | er entering all th                                                                                                    | e details in form A                                                                                                    | click on Sa      | ave and N         | ext button               |                               |                      |              |
|                                                                                                    |                                                                                                    |                                                                                                    |                  |                   |                          |                               |                      |              |
| • It wi                                                                                                    | ill display messa                                                                                                    | ge as "saved succe                                                                                                    | essfully."       |                   |                          |                               |                      |              |
|                                                                                                    |                                                                                                    | ale life -                                                                                                    |                  |                   |                          |                               |                      |              |
|                                                                                                    |                                                                                                    | ⊕ 183.82.106.234                                                                                                    |                  |                   |                          |                               |                      |              |
|                                                                                                    |                                                                                                    | Saved Successfully                                                                                                    |                  |                   | •                        |                               |                      |              |
|                                                                                                    |                                                                                                    |                                                                                                    |                  |                   | ок                       |                               |                      |              |
|                                                                                                    |                                                                                                    |                                                                                                    |                  |                   |                          |                               |                      |              |
|                                                                                                    |                                                                                                    |                                                                                                    |                  |                   |                          |                               |                      |              |
|                                                                                                    |                                                                                                    |                                                                                                    |                  |                   |                          |                               |                      |              |
|                                                                                                    |                                                                                                    |                                                                                                    |                  |                   |                          |                               |                      |              |

|                                                                                                    |                                                            |                                                                                             |                                                    |                                |                                                                     |                                  |                                                    |              |          |                                            |          |                           |                                               |                             |                                  |                                                            | _                              |
|----------------------------------------------------------------------------------------------------|------------------------------------------------------------|---------------------------------------------------------------------------------------------|----------------------------------------------------|--------------------------------|---------------------------------------------------------------------|----------------------------------|----------------------------------------------------|--------------|----------|--------------------------------------------|----------|---------------------------|-----------------------------------------------|-----------------------------|----------------------------------|------------------------------------------------------------|--------------------------------|
| ame of Company                                                                                                    |                                                            |                                                                                             |                                                    |                                |                                                                     | Re                               | eg.No. of                                          | the company  |          | 154400                                     |          |                           |                                               |                             |                                  |                                                            | 🕀 Pr                           |
| drace                                                                                                    | SEVEN SISTERS TRADE AND DIST                               | TILLERIES PRIV                                                                              | ATE LIM                                            | ITED                           |                                                                     | (Ir                              | ndian Co                                           | Act of 1956) |          | J51109/                                    | AS2000PT | C006137                   |                                               |                             |                                  |                                                            |                                |
| ness                                                                                                    | E.P.I.P, ARB Road, Near EMAMI LT                           | D                                                                                           |                                                    |                                |                                                                     | P/                               | AN NO                                              |              | A        | AHCS9                                      | 562A     |                           |                                               |                             |                                  |                                                            |                                |
| ectors/Members                                                                                                    | QUEEN HAZARIKA                                             |                                                                                             |                                                    |                                |                                                                     | Sa                               | ale Tax R                                          | eg.No        | 1        | 869002                                     | 8138     |                           |                                               |                             |                                  |                                                            |                                |
| ancial Year                                                                                                    | 2021-2022                                                  |                                                                                             |                                                    |                                |                                                                     |                                  |                                                    |              |          |                                            |          |                           |                                               |                             |                                  |                                                            |                                |
| iquor Issued for Civili                                                                                                    | an market In Assam.                                        |                                                                                             |                                                    |                                |                                                                     |                                  |                                                    |              |          |                                            |          |                           |                                               |                             |                                  |                                                            |                                |
| L Name of the bra                                                                                                    | nd (label) and type of liquor<br>y/Rum/Gin/Wine/Beer etc.) | Decl<br>ml.                                                                                 | ared Ex                                            | bond pric                      | e In Rupee                                                          | s per ca                         | ase cont                                           | aining the f | ollowing | ; sizes o                                  | fbottles | in D                      | eclared p<br>ise of dra                       | rice in Ru<br>ught bee      | ipees pei<br>r of bulk           | r bulk lite<br>wine                                        | ers In                         |
|                                                                                                    |                                                            | 100                                                                                         | 750                                                | 375 5                          | 00 650                                                              | 330                              | 180                                                | 275 150      | 90       | 300                                        | 600      | 355                       |                                               |                             |                                  |                                                            |                                |
|                                                                                                    |                                                            | Rs.P                                                                                        | Rs.P                                               | Rs.P R                         | s.P Rs.P                                                            | Rs.P                             | Rs.P                                               | Rs.P Rs.     | P Rs.P   | Rs.P                                       | Rs.P     | Rs.P                      |                                               |                             |                                  |                                                            |                                |
| ) (2)                                                                                                    |                                                            | (3)                                                                                         | (4)                                                | (5) (6                         | 5) (7)                                                              | (8)                              | (9)                                                | (10) (11     | ) (12)   | (13)                                       | (14)     | (15) (1                   | 6)                                            |                             |                                  |                                                            |                                |
| JIM BEAM BLAC                                                                                                    | CK EXTRA AGED BOURBON WH                                   | ISKEY 0                                                                                     | 750                                                | 0 0                            | 0                                                                   | 0                                | 0                                                  | 0 0          | 0        | 0                                          | 0 (      | ) 0                       |                                               |                             |                                  |                                                            |                                |
| Department Of                                                                                                    | Excise © 2021. All rights reserved                         |                                                                                             |                                                    |                                | Assam Buile                                                         | d Version                        | 1 <b>V9.1.1</b> .1                                 | 12           |          |                                            |          | Designed                  | and Develo                                    | ped By C-T                  | EL Infosys                       | tems Pvt. I                                                | Ltd.                           |
| You will<br>current y                                                                                                    | get the details of<br>⁄ear.                                | Form C                                                                                      | afte                                               | er For                         | m B. I                                                              | n th                             | nis it                                             | will d       | ispla    | y th                                       | e pri    | ce of                     | the                                           | previ                       | ous                              | year                                                       | vs                             |
| You will<br>current y                                                                                                    | get the details of<br>year.                                | Form C                                                                                      | afte                                               | er For                         | m B. I                                                              | n th                             | nis it<br>ي ر                                      | sers v       | ispla    | y th                                       | e pri    | ce of                     | the<br>als & Revisi                           | previ                       | OUS                              | year                                                       | vs                             |
| • You will<br>current y<br>Master Data ~                                                                                                    | get the details of<br>year.                                | Form C                                                                                      | afte                                               | er For                         | m B. I                                                              | n th                             | nis it<br>ي u                                      | sers ~       | ispla    | y th                                       | e pri    | ce of                     | the                                           | previ                       | OUS<br>Total<br>Lab              | year<br>hers ~                                             | VS                             |
| You will<br>current y<br>Master Data ~                                                                                                    | get the details of<br>year.                                | Form C                                                                                      | aft<br>istration                                   | er For                         | Dashboard<br>Fc                                                     | n th<br>d ~                      | nis it<br>옷 u                                      | sers ~       | ispla    | y th<br>Receipt                            | e pri    | Ce of                     | the<br>als & Revision                         | previ                       | OUS<br>Ot<br>Lab                 | year<br>hers ~<br>el Regist                                | VS<br>ter / Fo<br>⊕Pri<br>YEAR |
| You will<br>current y<br>Master Data ~      E<br>MASTER Data ~      E<br>MASTER Data ~      E<br>Master Data ~      E<br>MASTER Data ~      E<br>MASTER DATA ~      E<br>MASTER DATA ~      E<br>MASTER DATA ~                                                                                         | get the details of<br>year.                                | Form C<br>Brand Label Reg<br>FOR BOTTLES                                                    | afte<br>istration                                  | er For                         | Dashboard<br>Fc                                                     | n th<br>d ~<br>//gin/w           | Nis it<br>옷 U<br>VINE/B                            | sers ~       | Stock    | y th<br>Receipt                            | e pri    | Ce of                     | the<br>als & Revisi                           | previ                       | OUS<br>Ot<br>Lab                 | year<br>hers ~<br>el Regist                                | VS                             |
| You will<br>current y<br>Master Data ~<br>RM-C<br>TEMENT SHOWING T<br>Name of Distiller                                                                                                    | get the details of<br>year.                                | Form C<br>Brand Label Reg<br>FOR BOTTLES<br>Segment o<br>Labels(iter                        | afte<br>istration<br>OF LIQ<br>f liquor<br>n wise) | er For                         | Dashboar<br>Dashboar<br>ISKY/RUM                                    | n th<br>d ~                      | Nis it<br>R U<br>VINE/BI<br>Ex-B<br>750<br>ml      | sers ~       | Stock    | y th<br>Receipt<br>V WITHI                 | e pri    | Ce of<br>Appea            | ASSAM [                                       | prev<br>ions ~              | OUS<br>THE PRE                   | year<br>hers ><br>el Regist<br>VIOUS Y                     | VS                             |
| You will<br>current y<br>Master Data ~      C<br>Master Data ~      C<br>Master Data ~                 | get the details of<br>year.                                | Form C<br>Brand Label Reg<br>FOR BOTTLES<br>Segment o<br>Labels(iter                        | afte<br>istration<br>OF LIQ<br>f liquor<br>n wise) | er For                         | Dashboard<br>Fc<br>ISKY/RUM,<br>Name of th                          | n th<br>d ~<br>/GIN/W            | vine/Bi<br>Ex-B<br>750<br>ml                       | sers ×       | Stock    | y th<br>Receipt                            | e pri    | Ce of<br>Appea            | ASSAM [                                       | previ<br>ions ~             | OUS<br>Lab                       | year<br>hers v<br>el Regist<br>VIOUS Y                     | VS                             |
| Master Data ~                                                                                                    | get the details of<br>year.  License Management ~          | Form C<br>Brand Label Reg<br>FOR BOTTLES<br>Segment o<br>Labels(iter<br>JIM BEAM<br>WHISKEY | of LIQ<br>f liquor<br>n wise)<br>BLACK             | er For<br>UOR/WH<br>including  | Dashboard<br>Dashboard<br>Fc<br>ISKY/RUM,<br>Name of th<br>GED BOUR | n th<br>d ~ L<br>orm-C<br>/GIN/W | vine/Bi<br>Ex-B<br>750<br>ml                       | sers ~       | Stock    | y th<br>Receipt<br>WITHI<br>180<br>ml      | e pri-   | Ce of<br>Appea            | ASSAM [                                       | previ<br>ions ~<br>DURING   | OUS<br>THE PRE<br>200<br>ml<br>0 | year<br>hers ×<br>el Registi<br>vious y<br>2275<br>ml<br>0 | VS                             |
| You will<br>current y<br>Master Data ~ (2)<br>Master Data ~ (2) | get the details of<br>year.<br>License Management ~        | Form C<br>Brand Label Reg<br>FOR BOTTLES<br>Segment o<br>Labels(iter<br>JIM BEAM<br>WHISKEY | of LIQ<br>fliquor<br>n wise)<br>BLACK              | er For<br>QUOR/WH<br>including | Dashboard<br>Dashboard<br>Fc<br>ISKY/RUM,<br>Name of th<br>GED BOUR | n th<br>d ~ L<br>orm-C<br>/GIN/M | Nis it<br>R U<br>VINE/BI<br>Ex-B<br>750<br>ml<br>0 | EER/ETC EF   | Stock    | y th<br>Receipt<br>WITHI<br>180<br>ml<br>0 | e pri-   | Ce of<br>Appea<br>FATE OF | The<br>als & Revision<br>ASSAM [<br>500<br>ml | previ<br>ions ~<br>DURING = | OUS<br>THE PRE<br>200<br>ml      | year<br>hers ><br>el Regist<br>vious Y<br>ml<br>0          | VS                             |

- The Details of form-E appears as below, upload the sample label of the respective brand in the application
- And click on upload button.

| I have black is the week Measurement is the additable Badditable Badditable is the badditable is the week is the badditable is the badditable is the badd    |                                                                                                    | magement System                                                                                                    |                                |                   |                                                                                                   |                                                                                             | Session Time                                                              | Left : 59:56   💄                   | - Home   Qu                                                                     | ueen Hazerika (New                                           | License User)                                   |
|----------------------------------------------------------------------------------------------------|----------------------------------------------------------------------------------------------------|----------------------------------------------------------------------------------------------------|--------------------------------|-------------------|---------------------------------------------------------------------------------------------------|---------------------------------------------------------------------------------------------|---------------------------------------------------------------------------|------------------------------------|---------------------------------------------------------------------------------|--------------------------------------------------------------|-------------------------------------------------|
| RENE CONTRACTOR DOUBSEN 75 750 worderer for were in were in we | Master Data ~                                                                                                    | Iccense Management >                                                                                                    | 🥏 Brand Lab                    | el Registration ~ | ① Dashboard                                                                                       | × ♀ Users ×                                                                                 | 🔒 Stock Receipts 🗸                                                        | 📖 Appea                            | ls & Revisions ~                                                                | Others                                                       | ~                                               |
| Form-E         No mark       Normarking       Normarking       N                                                                                                    | RM-E                                                                                                    |                                                                                                    |                                |                   |                                                                                                   |                                                                                             |                                                                           |                                    |                                                                                 | Label Re                                                     | gister / Fo                                     |
| NN       No       No <td< td=""><td></td><td></td><td></td><td></td><td>For</td><td>m-E</td><td></td><td></td><td></td><td></td><td></td></td<>                                                                                                    |                                                                                                    |                                                                                                    |                                |                   | For                                                                                               | m-E                                                                                         |                                                                           |                                    |                                                                                 |                                                              |                                                 |
| Note Water       Baser Name       Strungth // Measure in       Monecartion       Monecartion       Monecart                                                                                                    |                                                                                                    |                                                                                                    |                                |                   |                                                                                                   |                                                                                             |                                                                           |                                    |                                                                                 |                                                              | 🕀 Prin                                          |
| Come Machine LackCockTRA AGED BOURBON 75 70 NetWork cattor Used Used Used     WorkSory     Sample Label Upload     Jewe Network     Jewe Network     Je         | Issued<br>No For                                                                                                    | Brand Name                                                                                                    |                                | Strength/VV       | Measure in<br>Litre(ml)                                                                           | Monocarton                                                                                  | Monocarton<br>View                                                        | Sample<br>label                    | Sample<br>View                                                                  | Value Added<br>Pack                                          | Previe                                          |
| Sample Label Upload       Image: Sample Label Upload         Image: Sample Label Upload page, click on browse and upload the label.         • after upload it will display sample label upload page, click on browse and upload the label.         • After click on save, it will display the message as "Sample Label Updated successfully."         • uploaded sample can also viewed in the sample "Sample Label Updated successfully."         • uploaded sample view" tab.         • Sample view" tab.         • Sample Label Updated successfully."         • uploaded sample can also viewed in the sample "Sample Label Updated successfully."         • uploaded sample view" tab.         • Uploaded sample view" tab.         • Uploaded sample can also viewed in the sample "Sample View" tab.         • Uploaded sample can also viewed in the sample "Sample View" tab.         • uploaded sample can also viewed in the sample "Sample View" tab.         • uploaded sample view" tab.         • Uploaded sample view" tab.         • Descence         • Descence         • Descence         • Uploaded sample can also viewed in the sample table Registration • Descence • Meant table * Meant table * Meant tab                                                                                                    | Civilian                                                                                                    | JIM BEAM BLACK EXTRA AGE<br>WHISKEY                                                                                                    | D BOURBON                      | 75                | 750                                                                                               | No Mono carton<br>available                                                                 |                                                                           | Upload                             |                                                                                 | Upload                                                       |                                                 |
| <complex-block><ul> <li>e. after upload it will display sample label upload page, click on browse and upload the label.</li> <li>e. after upload it will display the message as "Sample Label Updated successfully."</li> <li>e. after click on save, it will display the message as "Sample can also viewed in the sample "Sample view" tab.</li> </ul></complex-block>                                                                                                    |                                                                                                    |                                                                                                    |                                | Sample La         | bel Upload                                                                                        |                                                                                             |                                                                           |                                    |                                                                                 | ×                                                            | Back Sav                                        |
| e. after upload it will display sample label upload page, click on browse and upload the label. after click on save, it will display the message as "Sample Label Updated successfully." e. after click on save, it will display the message as "Sample Label Updated successfully." e. uploaded sample can also viewed in the sample "Sample tabeliguede successfully." e. uploaded sample can also viewed in the sample "Sample tabeliguede" tabe. e. uploaded sample can also viewed in the sample "Sample tabeliguede" tabe. e. uploaded sample can also viewed in the sample "Sample tabeliguede" tabe. e. uploaded sample can also viewed in the sample "Sample tabeliguede" tabe. e. uploaded sample can also viewed in the sample "Sample tabeliguede" tabe. e. uploaded sample can also viewed in the sample "Sample tabeliguede" tabe. e. uploaded sample can also viewed in the sample "Sample tabeliguede" tabe. e. uploaded sample can also viewed in the sample "Sample tabeliguede" tabe. e. uploaded sample can also viewed in the sample "Sample tabeliguede" tabe. e. uploaded sample can also viewed in the sample "Sample tabeliguede" tabe. e. uploaded sample can also viewed in the sample "Sample tabeliguede" tabe. e. uploaded sample can also viewed in the sample "Sample tabeliguede" tabe. e. uploaded sample can also viewed in the sample tabeliguede" tabe. e. uploaded sample can also viewed in the sample tabeliguede" tabeliguede" tabeliguede" tabeliguede" tabeliguede" tabeliguede" tabeliguede" tabeliguede" tabeliguede" tabeliguede" tabeliguede" tabeliguede" tabeliguede" tabeliguede" tabeliguede" tabeliguede" tabeliguede" tabeliguede" tabeliguede" tabeliguede" tabeliguede" tabeliguede" tabeliguede" tabeliguedee tabeliguedee tabeliguedee tabeliguedee tabeliguedee tabeliguedee tabeliguedee tabeliguedee tabeliguedee tabeliguedee tabeliguedee tabeliguedee tabeliguedee tabeliguedee tabeliguedee tabeliguedee tabeliguedee tabeliguedee                                                                                                    |                                                                                                    |                                                                                                    |                                | •                 |                                                                                                   |                                                                                             |                                                                           |                                    |                                                                                 |                                                              |                                                 |
| <ul> <li>after upload it will display sample label upload page, click on browse and upload the label.</li> <li>After click on save, it will display the message as "Sample Label Updated successfully."</li> <li>after click on save, it will display the message as "Sample Label Updated successfully."</li> <li>augloaded sample can also viewed in the sample "Sample Label Updated successfully."</li> </ul>                                                                                                    | Departr                                                                                                    | nent Of Excise © 2021. All rights reserved                                                                                              | d                              |                   | owse No file selected                                                                             | L                                                                                           |                                                                           |                                    |                                                                                 | ns Pv                                                        | rt. Ltd.                                        |
| <ul> <li>after upload it will display sample label upload page, click on browse and upload the label.</li> <li>After click on save, it will display the message as "Sample Label Updated successfully."</li> <li> <ul> <li>uploaded sample can also viewed in the sample "Sample Label" updated successfully."</li> <li>uploaded sample can also viewed in the sample "Sample Label" updated successfully.</li> </ul> </li> </ul> <li> <ul> <li>uploaded sample can also viewed in the sample "Sample view" tab.</li> </ul> </li> <li> <ul> <li>uploaded sample can also viewed in the sample "Sample view" tab.</li> </ul> </li> <li> <ul> <li>uploaded sample can also viewed in the sample "Sample view" tab.</li> </ul> </li> <li> <ul> <li>uploaded sample can also viewed in the sample "Sample view" tab.</li> <li> <ul> <li>uploaded sample can also viewed in the sample "Sample view" tab.</li> </ul> </li> <li> <ul> <li>uploaded sample can also viewed in the sample "Sample view" tab.</li> <li> <ul> <li>uploaded sample can also viewed in the sample "Sample view" tab.</li> </ul> </li> </ul> </li> <li> <ul> <li>uploaded sample can also viewed in the sample "Deter" "Deter" "Sample view" tab.</li> <li>uploaded wiewer" "Deter" "Deter" "</li></ul></li></ul></li>                                                                                                    |                                                                                                    |                                                                                                    |                                |                   |                                                                                                   |                                                                                             | Re                                                                        | move Row                           | Add Row                                                                         | Save                                                         |                                                 |
| No Issued Issued Israel Name Strength/VV Measure in Litre(mi) Monocarton View Sample Sample Value Added Prev   Issued Israel Name Strength/VV Measure in Litre(mi) Monocarton View Islael View Value Added Prev   Issued Israel Name Strength/VV Measure in Litre(mi) Monocarton View Islael View Value Added Prev   Issued Issued Islael Strength/VV Measure in Litre(mi) Monocarton View Islael View View<                                                                                                    | • Aft                                                                                                    | er click on save, it                                                                                                    | t will disp                    | olay the i        | message as                                                                                        | s "Sample L                                                                                 | abel Update                                                               | ed succe                           | essfully.                                                                       | "                                                            |                                                 |
| Master Data v It License Management v Brand Label Registration v Dashboard v R, Users v Stock Receipts v Appeals & Revisions v Tothers v   RM-E Form-E   INO Issued Brand Name Strength/VV Measure in Litre(mi) Monocarton Monocarton Sample Sample Sample Value Added Prev   INO Civilian JIM BEAM BLACK EXTRA AGED BOURBON<br>WHISKEY 75 750 No Mono carton<br>available No Mono carton<br>available Upload View Upload View Upload Item                                                                                                    | <ul> <li>Aft</li> <li>183.82.106.2</li> <li>Sample Label(s)</li> </ul>                                                                                                    | er click on save, it<br>234<br>updated successfully                                                                                     | t will disp<br>ок              | olay the i        | message as<br>• upl<br>"Sa                                                                        | s "Sample L<br>loaded sam<br>ample view"                                                    | abel Update<br>ple can also<br>' tab.                                     | ed succe                           | essfully.<br>in the s                                                           | "<br>sample                                                  |                                                 |
| RM-E Form-E   StN0 Sangle   Brand Name Strength/V   Measure in<br>Litre(ml)   Monocarton   Nomolocarton<br>avilable   View   Upload   View   Upload   View                                                                                                    | <ul> <li>Aft.</li> <li>         183.82.106.2     </li> <li>Sample Label(s)</li> </ul>                                                                                                    | er click on save, it<br>234<br>updated successfully                                                                                     | t will disp                    | olay the r        | message as<br>• upl<br>"Sa                                                                        | s "Sample L<br>loaded sam<br>ample view"                                                    | abel Update<br>ple can also<br>' tab.                                     | viewed                             | essfully.'<br>in the s                                                          | "<br>sample<br>γueen Hazerika (New                           | v License Us                                    |
| Image: Strain Strain                                | Aft                                                                                                    | er click on save, it                                                                                                    | t will disp<br>ok              | play the n        | e upl<br>"Sa                                                                                      | s "Sample L<br>loaded sam<br>ample view"                                                    | abel Update<br>ple can also<br>'tab.<br>Session Time                      | ed succe<br>viewed                 | essfully.<br>in the s<br>♥ Home   Q<br>als & Revisions √                        | "<br>sample<br>Queen Hazerika (New<br>~ The Others           | v License Us<br>×                               |
| SNO       Issued<br>For       Brand Name       Strength/V       Measure in<br>Litre(ml)       Monocarton<br>view       Sample<br>Iabel       Sample<br>View       Value Added<br>Pack       Previous         1       Civilian       JIM BEAM BLACK EXTRA AGED BOURBOD<br>WHISKEY       750       No Mono carton<br>available       View       Upload       View       Upload       View       Upload       View       Upload       View       Upload       View       Upload       View       Upload       View       Upload       View       Upload       View       Upload       View       Upload       View       Upload       View       Upload       View       View <t< td=""><td>Aft     Aft     Aft     Aft     Master Data ~</td><td>er click on save, it</td><td>t will disp<br/>ok</td><td>play the n</td><td>e upl<br/>"Sa</td><td>s "Sample L<br/>loaded sam<br/>ample view"</td><td>abel Update<br/>ple can also<br/>'tab.<br/>Session Time</td><td>ed succe<br/>viewed</td><td>essfully.'<br/>in the s<br/>⊌ Home   Q<br/>als &amp; Revisions ↔</td><td>"<br/>sample<br/>Queen Hazerika (New<br/>Conters<br/>Label Re</td><td>vLicense Us<br/>¥</td></t<>                                                                                                    | Aft     Aft     Aft     Aft     Master Data ~                                                                                                    | er click on save, it                                                                                                    | t will disp<br>ok              | play the n        | e upl<br>"Sa                                                                                      | s "Sample L<br>loaded sam<br>ample view"                                                    | abel Update<br>ple can also<br>'tab.<br>Session Time                      | ed succe<br>viewed                 | essfully.'<br>in the s<br>⊌ Home   Q<br>als & Revisions ↔                       | "<br>sample<br>Queen Hazerika (New<br>Conters<br>Label Re    | vLicense Us<br>¥                                |
| Issued<br>For       Issued<br>For       Issued<br>For       Issued<br>For       Issued<br>For       Issued<br>Measure in<br>Litre(mi)       Monocarton<br>Monocarton<br>available       Sample<br>Issued<br>View       Value Added<br>Pack       Prev<br>Pack         1       Civilian       JIM BEAM BLACK EXTRA AGED BOURBON<br>WHISKEY       750       No Mono carton<br>available       Upload       View       Upload       View       Upload       Image: Sample Sample S                                                                                                    | Aft     Aft     Tas.s2.106.2     Sample Label(s)     Master Data     Master Data     CRM-E                                                                                                    | er click on save, it                                                                                                    | CK                             | play the n        | message as<br>• upl<br>"Sa                                                                        | s "Sample L<br>loaded sam<br>ample view"                                                    | abel Update<br>ple can also<br>' tab.<br>Session Time                     | ed succe<br>viewed                 | essfully.<br>in the s                                                           | " sample ueen Hazerika (New `  Others Label Re               | vLicense Us<br>↓<br>egister / ∏                 |
| Image: No Civilian       JIM BEAM BLACK EXTRA AGED BOURBON WHISKEY       75       750       No Mono carton available       Upload       View       Upload         Back       S                                                                                                    | <ul> <li>Aft</li> <li>183.82.106.2</li> <li>Sample Label(s)</li> <li>Sample Label(s)</li> <li>Master Data</li> <li>Master Data</li> </ul>                                                                              | er click on save, it                                                                                                    | t will disp<br>ок              | play the n        | e upl<br>"Sa<br>Dashboard<br>For                                                                  | s "Sample L<br>loaded sam<br>ample view"                                                    | abel Update<br>ple can also<br>' tab.<br>Session Time<br>Stock Receipts ~ | ed succe<br>viewed                 | essfully.<br>in the s                                                           | " sample Queen Hazerika (New Cueen Hazerika (New Label Ro    | vLicense Us<br>≚<br>egister / ſ<br>₽Pi          |
| Back S                                                                                                    | <ul> <li>Aft</li> <li>183.82.106.2</li> <li>Sample Label(s)</li> <li>Master Data</li> <li>Master Data</li> <li>Master Data</li> </ul>                                                                                  | er click on save, it<br>234<br>updated successfully                                                                                     | t will disp<br>ok              | blay the n        | <ul> <li>upl<br/>"Sa</li> <li>Dashboard</li> <li>For</li> <li>Measure in<br/>Litre(ml)</li> </ul> | s "Sample L<br>loaded sam<br>ample view"                                                    | abel Update<br>ple can also<br>' tab.<br>Session Time<br>Stock Receipts ~ | ed succe<br>viewed<br>eleft: 59:52 | essfully.<br>in the s<br>Home Q<br>als & Revisions                              | <ul> <li>Walue Added Pack</li> </ul>                         | vLicense Us<br>↓<br>egister / F<br>⊕Pr<br>Previ |
|                                                                                                    | <ul> <li>Aft</li> <li>183.82.106.2</li> <li>Sample Label(s)</li> <li>Master Data </li> <li>Master Data </li> <li>Master Data </li> <li>Master Data </li> <li>S.No</li> <li>Issued<br/>For</li> <li>Civilian</li> </ul> | er click on save, it<br>234<br>updated successfully<br>COS<br>License Management ~<br>Brand Name<br>JIM BEAM BLACK EXTRA AGE<br>WHISKEY | E will disp<br>OK<br>Brand Lab | blay the i        | message as<br>• upl<br>"Sa<br>• upl<br>"Sa<br>• upl<br>"Sa<br>• upl<br>"Sa                        | s "Sample La<br>loaded sam<br>ample view"<br>· R Users -<br>rm-E<br>Monocarton<br>available | abel Update<br>ple can also<br>'tab.<br>Session Time<br>Stock Receipts ~  | ed succes                          | essfully.<br>in the s<br>Home Q<br>als & Revisions of<br>Sample<br>View<br>View | " sample ueen Hazerika (New Uabel Ra Value Added Pack Upload | vLicense Us<br>×<br>egister / F<br>₽revi        |

| <ul> <li>Click</li> <li>User<br/>docu</li> <li>Click</li> </ul> | on view buttor<br>after viewing t<br>ments<br>on browse and | n in the Sample lak<br>he sample, upload<br>upload all the res | pel pop up.<br>I the label r | egistratio<br>cuments. | n                  | Sample<br>Label<br>View      | ×                                   |
|-----------------------------------------------------------------|-------------------------------------------------------------|----------------------------------------------------------------|------------------------------|------------------------|--------------------|------------------------------|-------------------------------------|
|                                                                 | I <b>S</b><br>System                                        |                                                                |                              |                        | Session Time       | Left : 59:44   犖 Home   Que  | een Hazerika (New License User)   🗗 |
| Master Data ~                                                   | License Management ×                                        | 🔗 Brand Label Registration 🗸                                   | ① Dashboard ~                | N Users ~              | 🕞 Stock Receipts 🗸 | Appeals & Revisions ~        | Others ~                            |
| DOCUMENTS                                                       |                                                             |                                                                |                              |                        |                    |                              | Label Register / Documents          |
|                                                                 |                                                             | I                                                              | _abel Registration           | n Documents            |                    |                              |                                     |
| PAN DOCUMENT*                                                   |                                                             | :                                                              | Browse                       | No file selected.      |                    |                              |                                     |
| FSSAI DOCUMENT*                                                 |                                                             | :                                                              | Browse                       | No file selected.      |                    |                              |                                     |
| TRADE LICENSE DOCU                                              | UMENT*                                                      | :                                                              | Browse                       | No file selected.      |                    |                              |                                     |
| TIEUP DOCUMENT*                                                 |                                                             | :                                                              | Browse                       | No file selected.      |                    |                              |                                     |
| LICENSE MANUFACTO                                               | DRY DOCUMENT*                                               | :                                                              | Browse                       | No file selected.      |                    |                              |                                     |
| AFFIDAVIT DOCUMEN                                               | NT*                                                         | :                                                              | Browse                       | No file selected.      |                    |                              |                                     |
| PROFESSIONAL TAX D                                              | OCUMENT*                                                    | :                                                              | Browse                       | No file selected.      |                    |                              |                                     |
| Department C                                                    | Of Excise © 2021. All rights reserve                        | d                                                              | Assam Build Versio           | on V9.1.1.12           |                    | Designed and Developed By C  | -TEL Infosystems Pvt. Ltd.          |
| DOCUMENTS                                                       |                                                             |                                                                |                              |                        |                    |                              | Label Register / Documents          |
|                                                                 |                                                             | I                                                              | Label Registration           | Documents              |                    |                              |                                     |
| PAN DOCUMENT*                                                   |                                                             | :                                                              | Browse                       | Trade license docu     | ment.pdf           |                              |                                     |
| FSSAI DOCUMENT*                                                 |                                                             | :                                                              | Browse                       | Trade license docu     | ment.pdf           |                              |                                     |
| TRADE LICENSE DOC                                               | CUMENT*                                                     | :                                                              | Browse                       | Trade license docu     | ment.pdf           |                              |                                     |
| TIEUP DOCUMENT*                                                 |                                                             | :                                                              | Browse                       | PAN.pdf                |                    |                              |                                     |
| LICENSE MANUFACT                                                | ORY DOCUMENT*                                               | :                                                              | Browse                       | LICENSE DOC.pdf        | F                  |                              |                                     |
| AFFIDAVIT DOCUME                                                | NT*                                                         | :                                                              | Browse                       | Trade license docu     | ment.pdf           |                              |                                     |
| PROFESSIONAL TAX                                                | DOCUMENT*                                                   | :                                                              | Browse                       | Trade license docu     | ment.pdf           |                              |                                     |
|                                                                 |                                                             |                                                                | Submit                       |                        |                    |                              |                                     |
|                                                                 |                                                             |                                                                | Back                         |                        |                    |                              |                                     |
| Department                                                      | : Of Excise © 2021. All rights reserve                      | ed                                                             | Assam Build Versio           | n V9.1.1.12            |                    | Designed and Developed By C- | TEL Infosystems Pvt. Ltd.           |
|                                                                 |                                                             |                                                                |                              |                        |                    |                              |                                     |

- Upload the documents like pan document and click on submit button.
- After click on submit it will display the message as "Documents Upload Successfully."

| ⊕ 183.82.106.234                |    |
|---------------------------------|----|
| Documents Uploaded Successfully |    |
|                                 | ок |

• You can also the preview the upload documents. After uploading click on next button.

| 💶 Master Data 🗸 | 🖳 License Management 🗸                | Ø Brand Label Registration ~ | () Dashboard ~     | 은 Users ~    | 🔒 Stock Receipts 🗸 | 🖪 Appeals &    | Revisions - Others                  |           |
|-----------------|---------------------------------------|------------------------------|--------------------|--------------|--------------------|----------------|-------------------------------------|-----------|
| DOCUMENTS       |                                       |                              |                    |              |                    |                | Notification Configuration          | / Documer |
|                 |                                       | I                            | Label Registratior | Documents    |                    |                |                                     |           |
|                 | PAN DOCUMENT                          |                              | :                  |              | Preview            |                |                                     |           |
|                 | FSSAI DOCUMENT                        |                              | :                  |              | Preview            |                |                                     |           |
|                 | TRADE LICENSE DOC                     | UMENT                        | -                  |              | Preview            |                |                                     |           |
|                 | TIEUP DOCUMENT                        |                              | -                  |              | Preview            |                |                                     |           |
|                 | LICENSE MANUFACT                      | DRY DOCUMENT                 | •                  |              | Preview            |                |                                     |           |
|                 | AFFIDAVIT DOCUME                      | NT                           |                    |              | Preview            |                |                                     |           |
|                 | PROFESSIONAL TAX                      | DOCUMENT                     |                    |              | Preview            |                |                                     |           |
|                 |                                       |                              |                    |              |                    |                |                                     |           |
| Donartmon       | t Of Evoira © 2021 All rights records |                              | Back N             | lext         |                    | Designed and D | manager and By C TEL Informations D | # 1+d     |
| Department      | tor Dalise © 2021 All rights reserved |                              | Assambuliu versiu  | 11 97.1.1.12 |                    | Designed and D | eveloped by C-ILL miosystems P      | /. Ltu.   |
|                 |                                       |                              |                    |              |                    |                |                                     |           |
|                 |                                       |                              |                    |              |                    |                |                                     |           |
| • You c         | an also upload t                      | he documents if              | vou missed         |              |                    |                |                                     |           |
|                 |                                       |                              | you misseu         |              |                    |                |                                     |           |
|                 |                                       |                              |                    |              |                    |                |                                     |           |

| Auss Calus Review Madgarent Lysten  Master Data ~ In License N | 1 of 1 Automatic Zoom  | vome   Queen Hazerika (New License User)   D* |
|----------------------------------------------------------------|------------------------|-----------------------------------------------|
| DOCUMENTS                                                      |                        | Label Register / Documents                    |
|                                                                |                        |                                               |
|                                                                |                        |                                               |
|                                                                | Named with Carolinamer |                                               |
| F                                                              | Reupload               |                                               |
| Department Of Excise © 202                                     |                        | eveloped By C-TEL Infosystems Pvt. Ltd.       |

• Click on next and A display will appears as the cost card. You can view the cost card from print icon

| rs ~                              | 🚺 Others -                 | & Revisions ~                  | R Appeals                    | Stock Receipts ~              | s ~ 🔒      | 은 User                            | ashboard ~                          | - 🕐 D                 | Registration      | and Label (          | ~ 🔗 Bra                | 1anagement  | 🖭 License N                                              | Master Data ~                                                       | <b>11</b> N |
|-----------------------------------|----------------------------|--------------------------------|------------------------------|-------------------------------|------------|-----------------------------------|-------------------------------------|-----------------------|-------------------|----------------------|------------------------|-------------|----------------------------------------------------------|---------------------------------------------------------------------|-------------|
| gister / Cost Card                | Label Regist               |                                |                              |                               |            |                                   |                                     |                       |                   |                      |                        |             |                                                          | CARD                                                                | соят        |
| ₽                                 |                            |                                |                              |                               |            |                                   |                                     |                       |                   |                      |                        |             |                                                          |                                                                     |             |
|                                   |                            |                                |                              |                               |            | t Card                            | ivilian Cos                         | C                     |                   |                      |                        |             |                                                          |                                                                     |             |
| ded to Pack W<br>ail(Rs.) Landing | FPF(Rs.) Landed<br>Retail( | W/s<br>Selling TF<br>Rate(Rs.) | Distributer's<br>Margin(Rs.) | Landed To<br>Distributer(Rs.) | VAT(Rs.)   | Ad<br>valorem<br>Per<br>Case(Rs.) | Ad<br>valorem<br>Per<br>Bottle(Rs.) | Billing<br>Price(Rs.) | Brand<br>Category | Units<br>Per<br>Case | Bottle<br>Capacity(ml) | Segment     | Brand<br>Name                                            | Name of<br>Supplier                                                 | SL<br>No.   |
| ′5.1 206.25i                      | 100 2475.1                 | 2375.1 10                      | 113.1                        | 2262                          | 519.75     | 992.25                            | 82.6875                             | 750                   | Regular<br>Brand  | 12                   | 750                    | WHISKY      | JIM BEAM<br>BLACK<br>EXTRA<br>AGED<br>BOURBON<br>WHISKEY | SEVEN<br>SISTERS<br>TRADE AND<br>DISTILLERIES<br>PRIVATE<br>LIMITED | 1           |
| >                                 |                            |                                |                              |                               |            |                                   |                                     |                       |                   |                      |                        |             |                                                          |                                                                     | <           |
|                                   |                            |                                |                              | ed documents.                 | ove attach | uding the at                      | ed above incl<br>Submit Appli       | edge as stat          | r best knowl      | to my/our            | ulars are true to      | bove partic | clare that the a                                         | Ve do here by dec                                                   | □ I/W       |
|                                   | -TEL Infosystem            | Developed By C-T               | Desimed and                  | ed documents.                 | ove attach | uding the at<br>cation            | ed above incl<br>Submit Appli       | edge as stat          | r best knowl      | to my/ou             | ulars are true to      | bove partic | BOURBON<br>WHISKEY                                       | PRIVATE<br>LIMITED                                                  | <<br>0 I/W  |

• You can also check the print of the respective cost card by clicking on print button.

| অস<br>•  | I Deople                                                            |                                                          |         |                        |                      |                   |                       |                                     |                                   |          | GOVERNME<br>DEPARTMEN<br>Cost C: | NT OF ASSAN<br>VT OF EXCISI  | MI<br>E                     |          |                          |                           |                          |                          |
|----------|---------------------------------------------------------------------|----------------------------------------------------------|---------|------------------------|----------------------|-------------------|-----------------------|-------------------------------------|-----------------------------------|----------|----------------------------------|------------------------------|-----------------------------|----------|--------------------------|---------------------------|--------------------------|--------------------------|
|          |                                                                     |                                                          |         | 1                      |                      |                   |                       |                                     |                                   | 1        | Civilian                         | Cost Card                    | 1                           |          |                          |                           | 1                        |                          |
| S.No     | Name of<br>Supplier                                                 | Brand<br>Name                                            | Segment | Bottle<br>Capacity(ml) | Units<br>Per<br>Case | Brand<br>Category | Billing<br>Price(Rs.) | Ad<br>valorem<br>Per<br>Bottle(Rs.) | Ad<br>valorem<br>Per<br>Case(Rs.) | VAT(R5.) | Landed To<br>Distributer(Rs.)    | Distributer's<br>Margin(Rs.) | W/s<br>Selling<br>Rate(Rs.) | TPF(Rs.) | Landed to<br>Retail(Rs.) | Pack Wise<br>Landing(Rs.) | Pack Wise<br>Margin(Rs.) | Case Wise<br>Margin(Rs.) |
| 1        | SEVEN<br>SISTERS<br>TRADE AND<br>DISTILLERIES<br>PRIVATE<br>LIMITED | JIM BEAM<br>BLACK<br>EXTRA<br>AGED<br>BOURBON<br>WHISKEY | WHISKY  | 750                    | 12                   | Regular<br>Brand  | 750                   | 82.6875                             | 992.25                            | 519.75   | 2262                             | 113.1                        | 2375.1                      | 100      | 2475.1                   | 206.25833333333           | 18.7488825               | 224.98659                |
| New Lice | mze User - 16-Feb-20                                                | 22 / 07:12:57 PN                                         | 4       |                        |                      |                   |                       |                                     |                                   |          |                                  |                              |                             |          |                          |                           |                          |                          |

• Click on submit application and it is forwarded to further. And a new window opens as below Where you can know the status message as "Request Sent to Commissioner's dealing assistant."

|                                                                    |                    |                          | Session Time L   | eft : 59:54   🤗 | Home   Queer      | n Hazerika (Ne   | w License User)   🗗 |
|--------------------------------------------------------------------|--------------------|--------------------------|------------------|-----------------|-------------------|------------------|---------------------|
| Master Data      ELicense Management      Prand Label Registration | (!) Dashboard ~    | ి Users ~                | Stock Receipts ~ | 😰 Appeals       | & Revisions ~     | Cthers           | •                   |
| NEW BRAND LABEL APPLICATIONS                                       |                    |                          |                  | Brand Label I   | Registration /    | New Brand I      | abel Applications   |
|                                                                    |                    | Start Date 🛗             | 16-Feb-2022      | End Date        | 16-Feb-2          | 022              | Search              |
| 10 *                                                               |                    |                          |                  |                 | Sea               | irch:            |                     |
| S.no * Supplier Name Crea                                          | ted On Status      |                          | Payme            | nt L            | abel Details      | Remarks          | Print               |
| 1 SEVEN SISTERS TRADE AND DISTILLERIES PRIVATE LIMITED 16-F        | EB-22 Label Approv | ed Successfully          | Payme            | ent Details     | View              | View             | Final Copy          |
| 2 SEVEN SISTERS TRADE AND DISTILLERIES PRIVATE LIMITED 16-F        | EB-22 Request Sent | To Commissioner's Dealir | ng Assistant     |                 | View              | View             |                     |
| + Label Register                                                   |                    |                          |                  |                 |                   | Pr               | evious Next         |
| Department Of Excise © 2021. All rights reserved                   | Assam Build Versio | n V9.1.1.12              |                  | Designed and    | Developed By C-Ti | EL Infosystems I | Pvt. Ltd.           |
|                                                                    |                    |                          |                  |                 |                   |                  |                     |
|                                                                    |                    |                          |                  |                 |                   |                  |                     |
|                                                                    |                    |                          |                  |                 |                   |                  |                     |
|                                                                    |                    |                          |                  |                 |                   |                  |                     |
|                                                                    |                    |                          |                  |                 |                   |                  |                     |
|                                                                    |                    |                          |                  |                 |                   |                  |                     |

## **Payment Process In Supplier Login**

- A payment request is sent from the authorities and you need to make payment
- click on brand label registration.
- And click on Make Payment button in the payment tab.

|                               | Angenet System                             |                                     |                                    |                              | Session Time       | Left : 59:51 | 8<br>Home   Queen Ha     | zerika (New Licens  | e User)   🗗 |
|-------------------------------|--------------------------------------------|-------------------------------------|------------------------------------|------------------------------|--------------------|--------------|--------------------------|---------------------|-------------|
| 💶 Master Data 🗸               | E License Management ~                     | 🔗 Brand Label Registration 🗸        | (!) Dashboard ~                    | 은 Users ~                    | 🔒 Stock Receipts ~ | 📖 Appeal     | s & Revisions ~          | Others ~            |             |
| NEW BRAND I                   | AREL APPLICATIONS                          |                                     |                                    |                              |                    | Brand Labe   | el Registration / Ne     | w Brand Label A     | pplications |
|                               |                                            |                                     |                                    |                              |                    |              |                          |                     |             |
|                               |                                            |                                     |                                    | Start Date                   | 17-Feb-2022        | End Date     | 17-Feb-2022              |                     | Search      |
| 10 *                          |                                            |                                     |                                    |                              |                    |              | Search                   | :                   |             |
| S no 🏝 Suppli                 | or Namo                                    |                                     | Croated On                         | Status                       | Pav                | mont         | Label Details            | Pomarks             | Print       |
| 3.10 Suppli                   |                                            |                                     |                                    |                              | Fay                | ke Parmont   | View                     | View                | FILIC       |
| 1 SEVEN                       | ISISTERS TRADE AND DISTILLER               | CIES PRIVATE LIMITED                | 10-FEB-22                          | Sent To Applicant For        | Payment            | ake Payment  | view                     | view                |             |
| + Label Register              |                                            |                                     |                                    |                              |                    |              |                          | Previous            | Next        |
| Departr                       | nent Of Excise © 2021. All rights reserved | ł                                   | Assam Build Versi                  | ion V9.1.1.12                |                    | Designed ar  | nd Developed By C-TEL In | fosystems Pvt. Ltd. |             |
| bu<br>Payı<br>Amount<br>10000 | tton.<br>ment Details                      | s×<br>• a                           | ifter clickir                      | ng on pay b                  | outton will        | redirect     | to paymer                | t page.             |             |
| Helpline: 1800-212            | -11-88-66 (From 10:00 AM to 6:00 PM        | on all working days)   Helpdesk     | Dessint Ass                        | euntine Cue                  |                    |              |                          |                     |             |
|                               |                                            | Government P<br>Directorat<br>Gover | te of Accounts &<br>rnment of Assa | & Treasuries,<br>m, India    | stem               |              |                          | G₹A                 | AS          |
|                               | Payment for <u>Excise</u>                  |                                     |                                    |                              |                    |              |                          |                     |             |
|                               | Scheme                                     |                                     | 0039-                              | -00-105-7038-000-            | 20 (₹ 100000)      |              |                          |                     |             |
|                               | Tin No. / Tax ID                           |                                     | TIN-                               |                              | ,,                 |              |                          |                     |             |
|                               | Dealer Name                                |                                     | Quee                               | n Hazerika                   |                    |              |                          |                     |             |
|                               | Department ID                              |                                     | EXLE                               | 322021700000016 <sup>-</sup> | 13                 |              |                          |                     |             |
|                               | Total Treasury Challan Am                  | ount                                | ₹100                               | 000                          |                    |              |                          |                     |             |
|                               | Receipt Finanacial Year                    |                                     | 2021-                              | -2022                        |                    |              |                          |                     |             |
|                               | Payment Period                             |                                     | One                                | Time                         |                    |              |                          |                     |             |
|                               | Payment Mode                               |                                     | ⊖ e-F<br>⊚ Pa                      | Payment<br>yment Gateway     |                    |              |                          |                     |             |
|                               | Bank Selection                             |                                     |                                    | Select Bank                  |                    |              |                          | ~                   |             |

| Dealer Name                                                                                   |                                                                                                    | Queen Hazerika                                                                         |                                       |                                        |
|-----------------------------------------------------------------------------------------------|----------------------------------------------------------------------------------------------------|----------------------------------------------------------------------------------------|---------------------------------------|----------------------------------------|
| Department ID                                                                                 |                                                                                                    | EXLB2202170000001613                                                                   |                                       |                                        |
| Total Treasury Challan Am                                                                     | ount                                                                                                    | ₹100000                                                                                |                                       |                                        |
| Receipt Finanacial Year                                                                       |                                                                                                    | 2021-2022                                                                              |                                       |                                        |
| Payment Period                                                                                |                                                                                                    | One Time                                                                               |                                       |                                        |
| Payment Mode                                                                                  |                                                                                                    | ● e-Payment<br>○ Payment Gateway                                                       |                                       |                                        |
| Bank Selection                                                                                |                                                                                                    | GRAS BANK ~                                                                            | ]                                     |                                        |
|                                                                                               | Proceed                                                                                                    | for Payment Cancel                                                                     |                                       |                                        |
|                                                                                               |                                                                                                    |                                                                                        | And the second second                 |                                        |
| Content Owners                                                                                |                                                                                                    | Designed, Developed and Maint                                                          | ained by                              | National                               |
| Content Owners                                                                                | i <b>p</b><br>suries, Assam Nation                                                                                                    | Designed, Developed and Mainta<br>nal Informatics Centre, Assam State (                | ained by<br>Centre, Guwahati          | National<br>Informati<br>Centre        |
| Content Owners<br>Directorate of Accounts & Tre                                               | ι <b>ρ</b><br>suries, Assam Natior                                                                                                    | Designed, Developed and Maint<br>nal Informatics Centre, Assam State (                 | ainea by<br>Centre, Guwahati          | National<br>Informati<br>Centre        |
| Content Owners                                                                                | ı <b>p</b><br>ısuries, Assam Natior                                                                                                    | Designed, Developed and Maint<br>nal Informatics Centre, Assam State (                 | ainea by<br>Centre, Guwahati          | Centre                                 |
| Content Owners<br>Directorate of Accounts & Tree                                              | s and click on Proceed                                                                                                    | Designed, Developed and Maint<br>nal Informatics Centre, Assam State (<br>for navment  | aineo by<br>Centre, Guwahati          | National<br>Informational<br>Centre    |
| Content Owners<br>Directorate of Accounts & Tree                                              | suries, Assam Nation                                                                                                    | Designed, Developed and Maint<br>nal Informatics Centre, Assam State (<br>for payment. | ainea by<br>Centre, Guwahati          | Restorational<br>Information<br>Centre |
| Content Owners<br>Directorate of Accounts & Tree                                              | s and click on Proceed                                                                                                    | Designed, Developed and Maint<br>nal Informatics Centre, Assam State (<br>for payment. | ainea by<br>Centre, Guwahati          | Centre                                 |
| Content Owners<br>Directorate of Accounts & Tree<br>Iter the bank detai<br>er proceeded for p | suries, Assam Nation<br>s and click on Proceed<br>wment. GRN number v                                                                       | for payment.                                                                           | Centre, Guwahati<br>Delow. click on O | Pk button.                             |
| Content Owners<br>Directorate of Accounts & Tree<br>nter the bank detai                       | suries, Assam Nation<br>s and click on Proceed                                                                                              | for payment.                                                                           | Centre, Guwahati<br>Delow. click on O | Dk button.                             |
| Content Owners<br>Directorate of Accounts & Tree<br>nter the bank detai                       | suries, Assam Nation<br>s and click on Proceed<br>wment. GRN number v<br>uatgras.assam.gov.in                                               | for payment.<br>will be generated as b                                                 | Centre, Guwahati<br>Delow. click on O | Pk button.                             |
| Content Owners<br>Directorate of Accounts & Tree                                              | suries, Assam Nation<br>s and click on Proceed<br>avment. GRN number v<br>tuatgras.assam.gov.in                                             | for payment.<br>will be generated as b                                                 | centre, Guwahati                      | Pk button.                             |
| Content Owners<br>Directorate of Accounts & Tree                                              | suries, Assam Nation<br>s and click on Proceed<br>wment. GRN number v<br>uatgras.assam.gov.in<br>Your GRN Number Is                         | for payment.<br>will be generated as b                                                 | Delow. click on O                     | Pk button.                             |
| Content Owners<br>Directorate of Accounts & Tree                                              | suries, Assam Nation<br>s and click on Proceed<br>avment. GRN number v<br>tuatgras.assam.gov.in<br>Your GRN Number Is<br>AS000020942202122E | for payment.<br>will be generated as b                                                 | Delow. click on O                     | Pk button.                             |
| Content Owners<br>Directorate of Accounts & Tree                                              | suries, Assam Nation<br>s and click on Proceed<br>avment. GRN number v<br>tour gRN number Is<br>AS000020942202122E<br>Note Down Your GRN N  | for payment.<br>will be generated as b<br>n                                            | centre, Guwahati<br>below. click on O | Pk button.                             |
| Content Owners<br>Directorate of Accounts & Tree                                              | suries, Assam Nation<br>s and click on Proceed<br>avment. GRN number v<br>tour GRN Number Is<br>AS000020942202122E<br>Note Down Your GRN N  | for payment.<br>for payment.<br>will be generated as k<br>n                            | centre, Guwahati                      | Pk button.                             |
| Content Owners<br>Directorate of Accounts & Tree                                              | suries, Assam Nation<br>s and click on Proceed<br>avment. GRN number v<br>tour GRN Number Is<br>AS000020942202122E<br>Note Down Your GRN N  | for payment.<br>for payment.<br>will be generated as b<br>n                            | pelow. click on O                     | Pk button.                             |

- After payment click on ok,
- A page is displayed with the respective to payment details
- Then click on Submit success.

| Test Bank Site                                                     |                                                                          |  |  |  |  |  |  |
|--------------------------------------------------------------------|--------------------------------------------------------------------------|--|--|--|--|--|--|
| GRN No.                                                            | AS000020942202122E                                                       |  |  |  |  |  |  |
| Bank Name                                                          | TEB                                                                      |  |  |  |  |  |  |
| Party Name                                                         | Queen Hazerika                                                           |  |  |  |  |  |  |
| Tin No.                                                            | TIN-                                                                     |  |  |  |  |  |  |
| AMOUNT                                                             | 100000                                                                   |  |  |  |  |  |  |
| Office CODE                                                        | EXI012                                                                   |  |  |  |  |  |  |
| Submit Success Submit Pending Submit Failed Submit Abort Exit With | Nout Posting Data to GRAS Update at GRAS and Exit Submit Counter Payment |  |  |  |  |  |  |

• And a E-receipt generated as in next page

| Indent Number                           | :    |                                 |
|-----------------------------------------|------|---------------------------------|
| Tin Number                              | :    | TIN-                            |
| GRN(Government Receipt Number)          | :    | A\$000020942202122E             |
| Department Reference Number             | :    | EXLB2202170000001613            |
| Bank CIN(Challan Identification Number) | :    | 02003942022021716235            |
| Status                                  | :    | Success                         |
| Party Name                              | :    | Queen Hazerika                  |
| Amount                                  | :    | 100000                          |
| Payment Date                            | :    | 17-Feb-2022 11:41:36 AM         |
| lso view the payment detai              | Home | ig on print button in payment c |

| Payment Details 🚔 🛛 🗙  |                      |  |  |  |  |  |  |  |
|------------------------|----------------------|--|--|--|--|--|--|--|
| Transaction<br>No*     | EXLB2202170000001613 |  |  |  |  |  |  |  |
| Amount*                | 100000               |  |  |  |  |  |  |  |
| Payment<br>Mode*       | ONLINE               |  |  |  |  |  |  |  |
| GRN*                   | AS000020942202122E   |  |  |  |  |  |  |  |
| Transaction<br>Status* | Success              |  |  |  |  |  |  |  |

• After the payment is done it will display the status message as "Payment Paid Successfully Forwarded to DA".

|                                                                       |                                  | Session Time Left : 59      | :54   🍣   Home   Queen Hazerika (New License User)   🗗 |
|-----------------------------------------------------------------------|----------------------------------|-----------------------------|--------------------------------------------------------|
| Master Data      E License Management      C Brand Label Registration | (1) Dashboard ~ 🔗 Users          | Stock Receipts ~            | Appeals & Revisions ~ 👔 Others ~                       |
| NEW BRAND LABEL APPLICATIONS                                          |                                  | Bra                         | nd Label Registration / New Brand Label Applications   |
|                                                                       | Start Date                       | 17-Feb-2022                 | nd Date 🛗 17-Feb-2022 Search                           |
| 10 *                                                                  |                                  |                             | Search:                                                |
| S.no A Supplier Name                                                  | Created On Status                | Payment                     | Label Details Remarks Print                            |
| 1 SEVEN SISTERS TRADE AND DISTILLERIES PRIVATE LIMITED                | 16-FEB-22 Payment Paid Successfu | ly. Forwarded To DA. Paymen | t Details View View                                    |
| + Label Register                                                      |                                  |                             | Previous Next                                          |
| Department Of Excise © 2021. All rights reserved                      | Assam Build Version V9.1.1.12    | De                          | signed and Developed By C-TEL Infosystems Pvt. Ltd.    |
|                                                                       |                                  |                             |                                                        |
|                                                                       |                                  |                             |                                                        |
|                                                                       |                                  |                             |                                                        |
|                                                                       |                                  |                             |                                                        |

## LABEL APPLICATION AFTER APPROVAL.

|                     | oved by office                                                                                                    |                                                                                                   | Jacobolai                                                  | .,                                          |                                                                                  |                                                                  |                          |                  |                      |
|---------------------|----------------------------------------------------------------------------------------------------|---------------------------------------------------------------------------------------------------|------------------------------------------------------------|---------------------------------------------|----------------------------------------------------------------------------------|------------------------------------------------------------------|--------------------------|------------------|----------------------|
|                     |                                                                                                    |                                                                                                   |                                                            |                                             |                                                                                  | Session Time Left :                                              | 59:45   😤 Home   0       | Queen Hazerika   | a (New License User) |
| Master Data ~       | .icense Management 🗸 🔍                                                                                                    | Brand Label Registration                                                                          | y 🕕 Dashboa                                                | ird ~                                       | Users -> 🔒 S                                                                     | itock Receipts ~                                                 | Appeals & Revisions      | ~ 🛅 O            | thers ~              |
| / BRAND LABEL AF    | PLICATIONS                                                                                                    |                                                                                                   |                                                            |                                             |                                                                                  | В                                                                | Irand Label Registratic  | n / New Bra      | and Label Applicat   |
|                     |                                                                                                    |                                                                                                   |                                                            | Star                                        | : Date 🛗 16-Fe                                                                   | b-2022                                                           | End Date 🛗 17-F          | -eb-2022         | Search               |
| ¥                   |                                                                                                    |                                                                                                   |                                                            |                                             |                                                                                  |                                                                  |                          | Search:          |                      |
| o A Supplier Name   |                                                                                                    |                                                                                                   | Created On                                                 | Status                                      |                                                                                  | Payment                                                          | Label Details            | Remarks          | Print                |
| SEVEN SISTERS T     | RADE AND DISTILLERIES                                                                                                    | PRIVATE LIMITED                                                                                   | 16-FEB-22                                                  | Label Ap                                    | proved Successfully                                                              | Payment Details                                                  | View                     | View             | Final Copy           |
| SEVEN SISTERS T     | RADE AND DISTILLERIES                                                                                                    | PRIVATE LIMITED                                                                                   | 16-FEB-22                                                  | Label Ap                                    | roved Successfully                                                               | Payment Details                                                  | View                     | View             | Final Copy           |
| Label Register      |                                                                                                    |                                                                                                   |                                                            |                                             |                                                                                  |                                                                  |                          |                  | Previous Next        |
|                     |                                                                                                    |                                                                                                   |                                                            |                                             |                                                                                  |                                                                  |                          |                  |                      |
| Department Of Exci: | se © 2021. All rights reserved                                                                                                    |                                                                                                   | Assam Buile                                                | d Version V9.1                              | 1.12                                                                             |                                                                  | Designed and Developed B | y C-TEL Infosyst | terns Pvt. Ltd.      |
|                     | <b>-</b>                                                                                                    |                                                                                                   |                                                            |                                             |                                                                                  |                                                                  |                          |                  |                      |
| You can cl          | heck the final (                                                                                                    | copy after apr                                                                                    | proval.                                                    |                                             |                                                                                  |                                                                  |                          |                  |                      |
|                     | অসম চৰকাৰ                                                                                                    |                                                                                                   |                                                            |                                             |                                                                                  |                                                                  |                          |                  |                      |
|                     |                                                                                                    | G                                                                                                 | OVERNMENT OF ASSAM<br>EPARTMENT OF EXCISE                  | Л<br>Е                                      |                                                                                  |                                                                  |                          |                  |                      |
|                     | GOVERNMENT OF ASEAM                                                                                                    | OFFICE OF THI<br>HOUSEFED                                                                         | E COMMISSIONER OF E                                        | XCISE ASSAM<br>WAHATI-66                    |                                                                                  |                                                                  |                          |                  |                      |
|                     | o.III-IXX 2019-20.515                                                                                                    |                                                                                                   |                                                            |                                             | Dated                                                                            | Guwahati the 16-Feb-2022 .                                       |                          |                  |                      |
|                     | from : Commissioner of Excis                                                                                                    | se, Assam, Housefed Complex, Dispur<br>ADE AND DISTILLERIES PRIVATE                               | r, Ghy-6.<br>E LIMITED,E.P.I.P, ARB F                      | Road, Near EMA!                             | dI LTD,Guwahati Sadar Re                                                         | wenue                                                            |                          |                  |                      |
|                     | subject : Registration/Renewal of n the basis of your application dated                                                                                                    | of Brand and Label For the year 2021<br>I on 16-Feb-2022 and after fulfillment of                 | -2022.<br>f other terms and conditions !                   | laid down in the aj                         | plication form the following                                                     | products of your brands are                                      |                          |                  |                      |
|                     | lowed to registration/renewal for man<br>to be noted that no modification/alte<br>)22 as per Rule 108 of The Assam E:                                                                                                    | srketing in the state of Assam under Rule<br>ernation of products shall be Registrerd/<br>Excise. | 8- 107(1) of the Assam Excis<br>Renewed and no entertainme | se Rules, 2016 from<br>ent of such alternat | a the date of Registration/Ren<br>ion of brand and labels will be                | iewal to 31st March 2022. It<br>e allowed till 31st March        |                          |                  |                      |
|                     | šl.No Name                                                                                                    | Segment Registration/Renewal F                                                                    | farket Registration Is<br>or For Fe                        | sued Size(In<br>or ml)                      | Manufacturing Unit                                                               |                                                                  |                          |                  |                      |
|                     | JIM BEAM BLACK<br>EXTRA AGED<br>BOURBON WHISKEY                                                                                                    | WHISKY Registration C                                                                             | ivilian Civilian Ar                                        | .ssam 750                                   | SEVEN SISTERS TRADE A<br>PRIVATE LIMITED, E.P.I.P,<br>LTD, Guwahati Sadar Reveny | AND DISTILLERIES<br>ARB Road, Near EMAMI<br>ae                   |                          |                  |                      |
|                     | The receipt of Challan No.EXLB220<br>or the year 2021-2022.                                                                                                    | 2170000001613 Dated 16-FEB-22,Rs.1                                                                | 00000 paid as fees for Regist                              | tration/Renewal of                          | above brand and labels                                                           |                                                                  |                          |                  |                      |
|                     | fou are also to ensure and abide by                                                                                                    | y the following additional terms and c                                                            | onditions:-                                                | as excent the premi                         | ses of Retail shop                                                               |                                                                  |                          |                  |                      |
|                     | ". No advertisement/Publicity whatso<br>vhitch may create adverse social imp                                                                                                    | oever on girls/ladies with nude pictures t<br>pact in the public mind.                            | be made as a promotion of yc                               | our liquor products                         | of your company,                                                                 |                                                                  |                          |                  |                      |
|                     | i. No advertisement/Publicity of any i                                                                                                    | kind of sponsorship programme to any                                                              | organization involving promo                               | otion of liquor of y                        | our company.<br>orands.                                                          |                                                                  |                          |                  |                      |
|                     | i. You are also to follow the Assam E                                                                                                    | Excise Rules Act and Instructions Circul                                                          | ar issued from time to time.                               | -                                           | oush/mono cartona                                                                |                                                                  |                          |                  |                      |
|                     | <ul> <li>(ii)The Country/State of origin of the<br/>(iii)The Name and address of the D</li> </ul>                                                                                                    | the liquor on the pouch/Mono Carton.<br>Distillers, Compounder, Blender and Bre                   | wer and in respect of Foreig                               | n Liquor in India,                          | name and address of the                                                          |                                                                  |                          |                  |                      |
|                     | ottlers.<br>(iv) No any label affixed on the por                                                                                                    | such/mono cartons without prior approva                                                           | u.                                                         |                                             |                                                                                  |                                                                  |                          |                  |                      |
|                     | '. You are to print the following on th<br>(i) "Consumption of Liquor is inju<br>(ii) "Assamese typing to be typed                                                                                                    | ae label distinctly as Assam Excise Rule<br>urious to health".<br>I here".                        | s, 2016                                                    |                                             |                                                                                  |                                                                  |                          |                  |                      |
|                     | (iii) "Not for sale to persons below<br>(iv) "For sale in Assam only "for t<br>The DEBAX and and the same of the same of the same | w 21 years of age".<br>the foreign liquor for sale in Assam.                                      |                                                            |                                             |                                                                                  |                                                                  |                          |                  |                      |
|                     | It.07/06/2013 of Food Safety and star<br>U.In the event of change in levy struct                                                                                                    | ndard Authority of India, New Delhi by<br>stures and resultant change in MRP, re-re               | August 2015 without fail.                                  | mmediately upon 1                           | totification.                                                                    |                                                                  |                          |                  |                      |
|                     | 0. The label should contain such Hol                                                                                                    | olographic security features that are inde                                                        | ntifiable with naked eye.                                  | of Consumer Aff                             | irs. Food and public                                                             |                                                                  |                          |                  |                      |
|                     | Distribution , Government of India, vi                                                                                                    | ide their Notification No.GSR 629(E) E                                                            | Jated 23rd June 2017.                                      |                                             |                                                                                  |                                                                  |                          |                  |                      |
|                     | Copy to:-<br>The Commissioner & Secretary to the The supervision of European (all)                                                                                                    | the Govt. of Assam Excise Department,                                                             | Guwahati-06 for kind favou                                 | r of information.                           |                                                                                  |                                                                  |                          |                  |                      |
|                     | The Officer-In-Charge of Bonded W<br>The Officer-In-Charge of SEVEN S<br>JD, Guwahati Sadar Revenue for i                                                                                                    | Varehouse(all)""""                                                                                | if action.<br>for information.<br>IES PRIVATE LIMITED,F    | .P.LP, ARB Road                             | , Near EMAMI                                                                     |                                                                  |                          |                  |                      |
|                     | Internal Contraction of the second second seco                                                                                                    |                                                                                                   |                                                            |                                             |                                                                                  |                                                                  |                          |                  |                      |
|                     |                                                                                                    |                                                                                                   |                                                            |                                             |                                                                                  | /'                                                               |                          |                  |                      |
|                     |                                                                                                    |                                                                                                   |                                                            |                                             |                                                                                  | C. S. Lews.                                                      |                          |                  |                      |
|                     |                                                                                                    |                                                                                                   |                                                            |                                             |                                                                                  | C, S, Alm,<br>Rakesh Agarwala<br>Commissioner of Excise<br>Assam |                          |                  |                      |

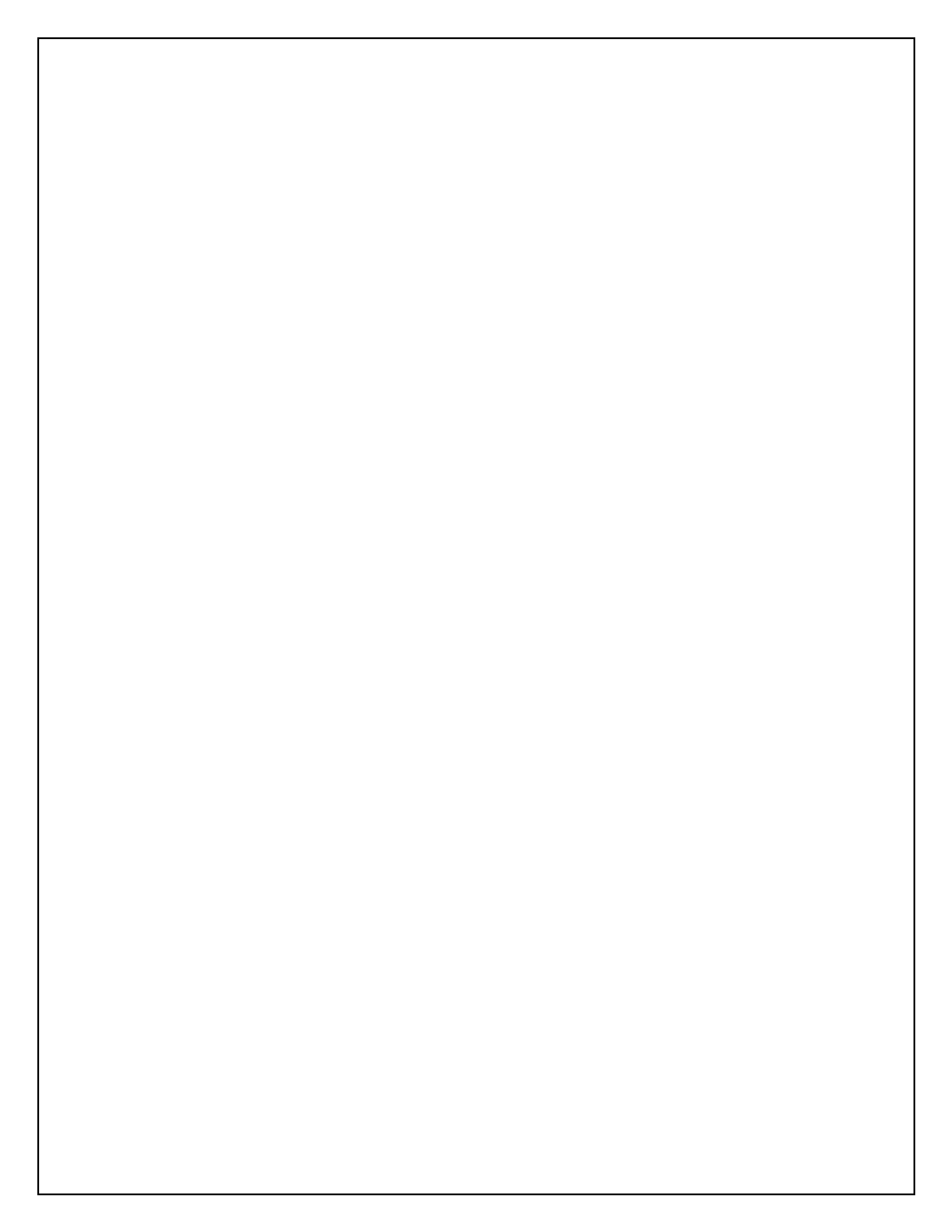

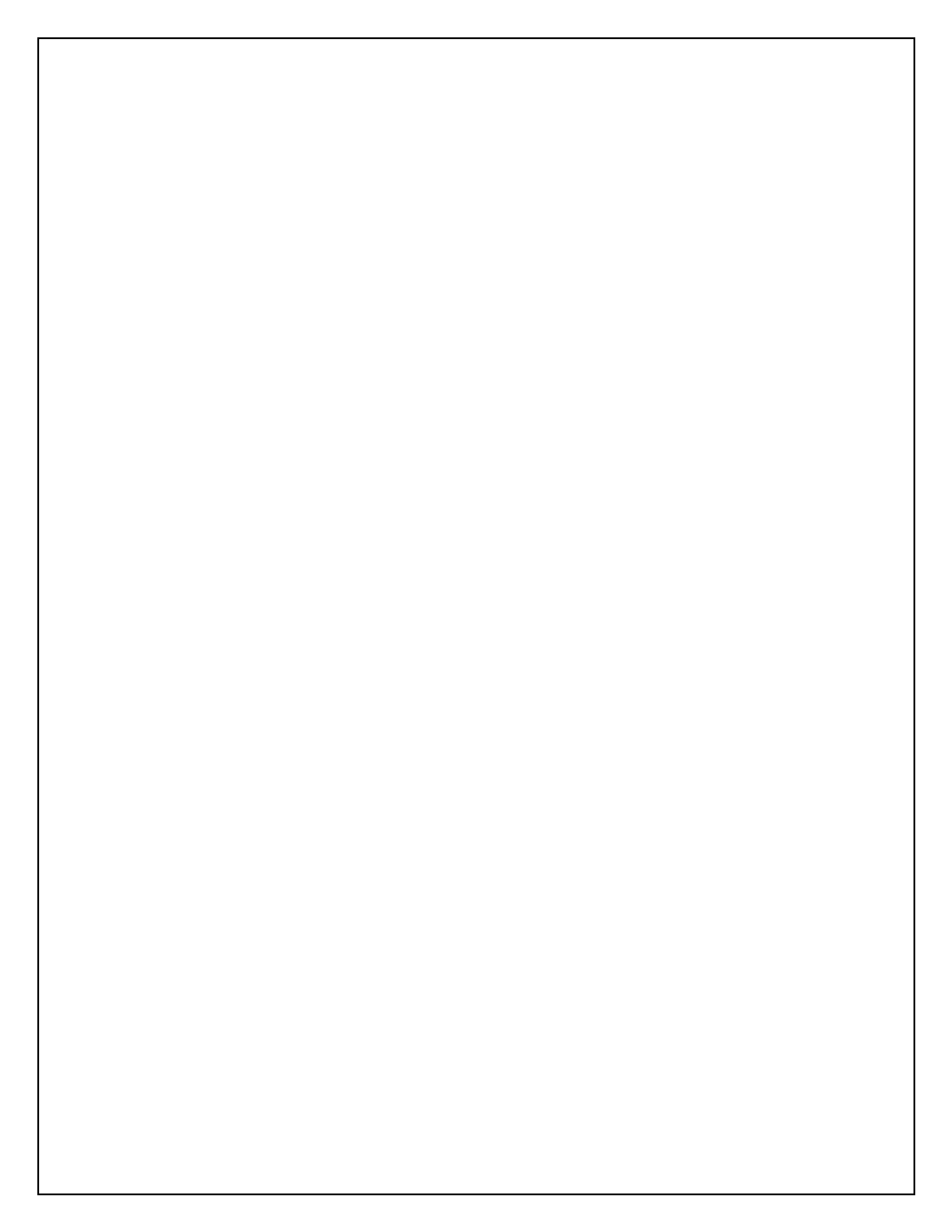